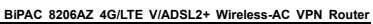

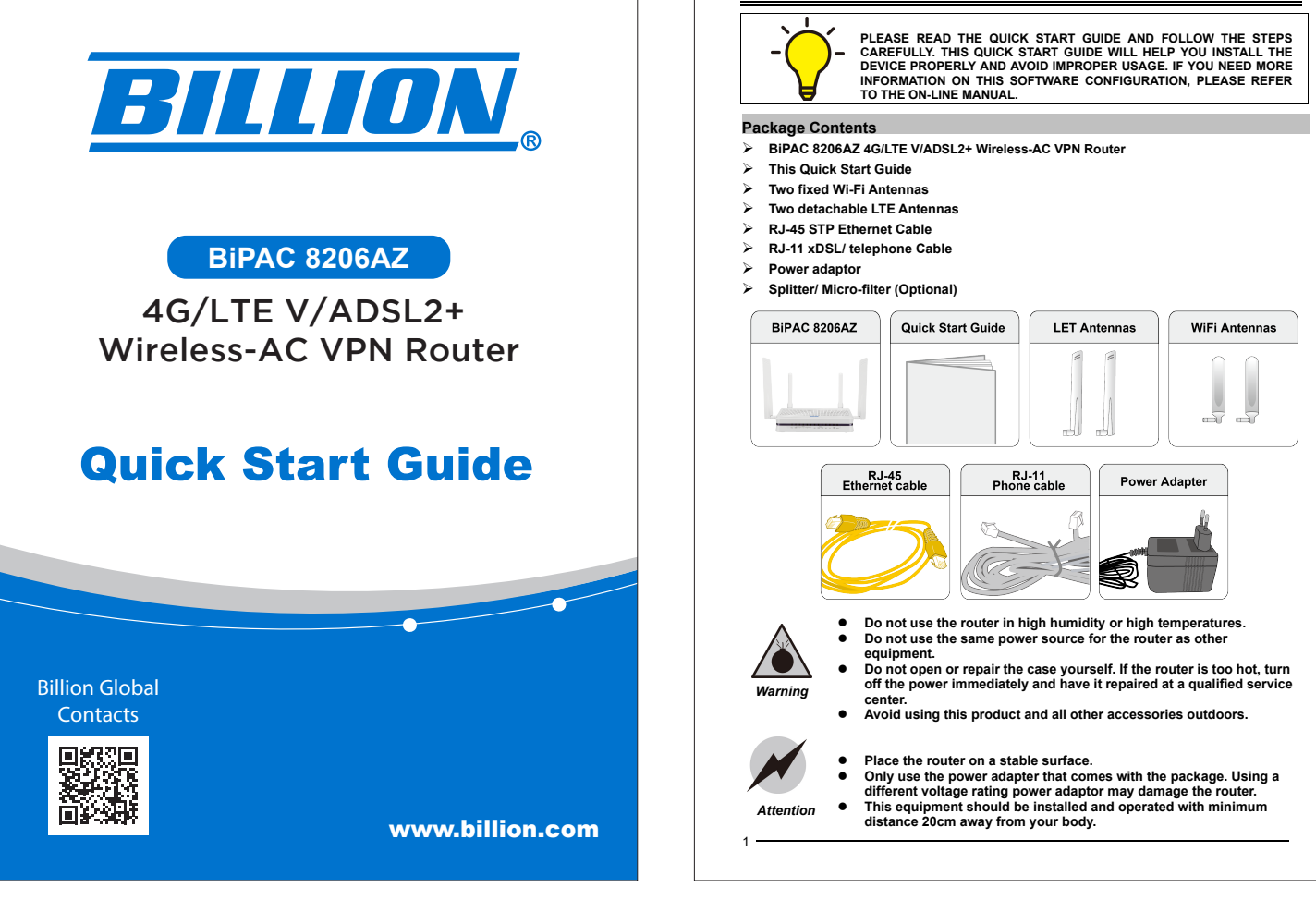

|                     | Power SiVAN 4 3         | 2 1 USB 24242 5542 WPS DSL X Internet                           |
|---------------------|-------------------------|-----------------------------------------------------------------|
| LED                 | Status                  | Meaning                                                         |
| Dowor               | Green                   | System ready                                                    |
| Power               | Off                     | System off                                                      |
|                     | Green                   | Ethernet Link Up                                                |
| Ethernet<br>1~5/WAN | Green Blinking          | Ethernet Link Up and traffic                                    |
|                     | Off                     | Ethernet Link Down                                              |
| LIED                | On                      | USB device connected                                            |
| 036                 | Off                     | USB device not connected                                        |
|                     | Green                   | WiFi is ready for using                                         |
| Wireless            | Green Blinking          | Data being transmitted/received                                 |
| 2.4G/5GHz           | Rapid Green<br>Blinking | There is STAs association connection and traffic                |
|                     | Off                     | WiFi is disabled                                                |
| WPS                 | Green Blinking          | Running WPS Configuration                                       |
|                     | Off                     | WPS Stop                                                        |
|                     | Green                   | xDSL Showtime Phase                                             |
| DSL                 | Green Blinking          | xDSL Discovery/Training/Exchange Phase                          |
|                     | Off                     | No xDSL line connected                                          |
| LTE                 | Green                   | 4G/LTE Service is Up                                            |
| X.                  | Off                     | 4G/LTE Service is off or failure                                |
|                     | Green                   | Device has a public IP via either static/ DHCP/ or IPCP         |
| Internet            | Rapid Green<br>Blinking | IP connected and traffic passing                                |
|                     | Off                     | IP or PPPoE session is idle and dropped, or DSL no<br>connected |

| BiPAC 8206AZ 4G/LTE V/ADSL2+ Wireless-AC VPN Router |                          |                                                                                                    |  |  |
|-----------------------------------------------------|--------------------------|----------------------------------------------------------------------------------------------------|--|--|
| Rear Panel Connectors                               |                          |                                                                                                    |  |  |
|                                                     |                          |                                                                                                    |  |  |
|                                                     | Port                     | Meaning                                                                                                    |  |  |
| 1                                                   | ON/OFF                   | Power ON/OFF switch                                                                                                    |  |  |
| 2                                                   | POWER                    | Connect the supplied Power Adapter to this port                                                                                                    |  |  |
| 3                                                   | RESET                    | Press and hold it for 5 seconds or above to restore to factory default settings.                                                                                                    |  |  |
| 4                                                   | WPS & Wireless<br>On/Off | The second second second second to the second to trigger     WPS function.     Second second se |  |  |
| 5                                                   | USB                      | Connect the USB device (USB storage, 3G/4G LTE USB modem) to the port.                                                                                                    |  |  |
| 6                                                   | LAN1~5                   | Connect a Ethernet cable to one of the LAN ports when connecting to a PC or an office/home network.                                                                                                    |  |  |
| 7                                                   | WAN                      | Connect to Fibre/ Cable/ xDSL Modern with a RJ-45 cable, for<br>broadband connectivity                                                                                                    |  |  |
| 8                                                   | DSL                      | Connect to the xDSL/ telephone network with RJ-11 cable(telephone)                                                                                                    |  |  |
| 9                                                   | WiFi Antennas            | Fixed antennas                                                                                                    |  |  |
| 10                                                  | LTE Antennas             | Screw the supplied antennas onto the antenna connectors                                                                                                    |  |  |
|                                                     |                          |                                                                                                    |  |  |

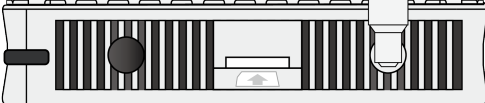

 Port
 Meaning

 SIM
 Insert the SIM card(2FF) with the mental contacts(gold plate) facing down to the SIM slot then push it all the way in until you hear the clicking sound.

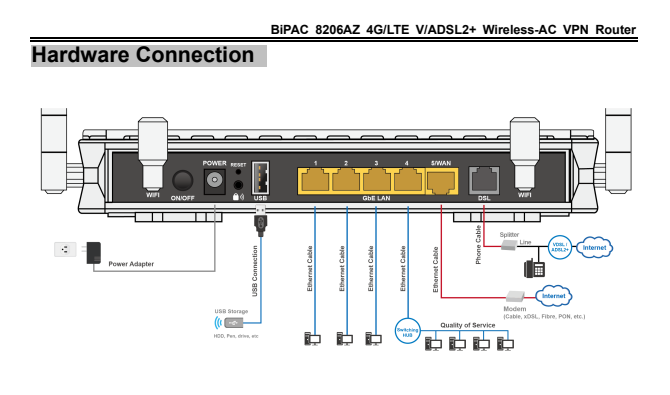

Hardware Installation

## 1. Power Connection

Plug in the supplied power adapter to the wall jack, the other side to the 8206AZ then power ON the 8206AZ by pressing the Power On/Off button. Please note that the plug type may differ according to country.

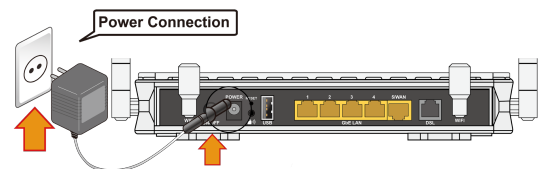

2. USB Connection Storage/NAS service through USB 2.0 port : FTP server, samba server supported.

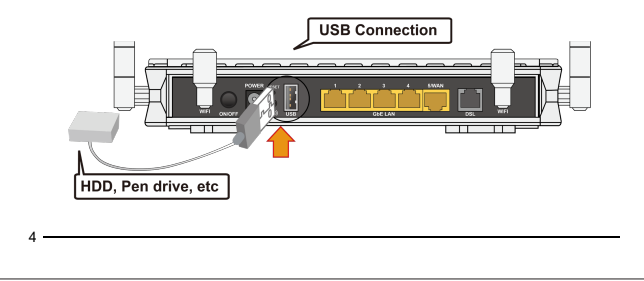

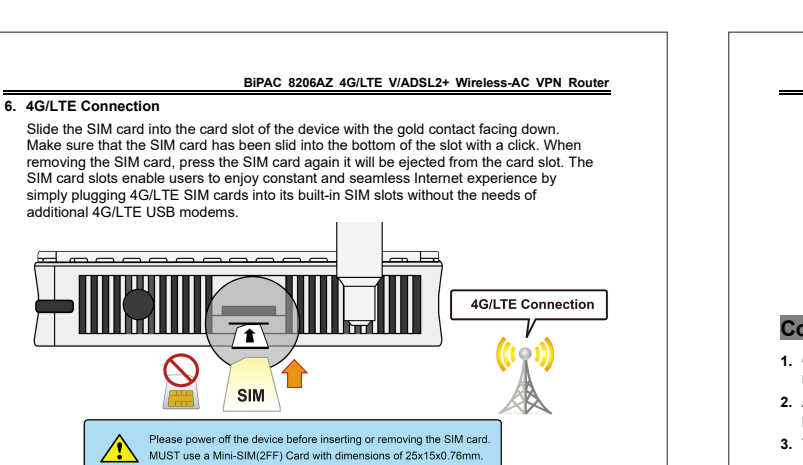

## 7. Splitter/ Micro-filter Connection

The Splitter / Micro-filter are important for DSL installation, they help direct high-frequency signals to the DSL modem & low frequency signals to the telephone or other analogue device to prevent inter-modulation distortion and get good speed/stable DSL sync rate. a) Splitter connection: If the installation has only a single telephone and a single DSL modem, then a splitter can be employed.

> Wireless Route РС Splitte POTS+ADSL

b) Micro-filter connection: If the installation has several telephones or other analog devices, then an internal micro-filter can be employed at each analog device

## BiPAC 8206AZ 4G/LTE V/ADSL2+ Wireless-AC VPN Router

LAN Connection Connect the supplied RJ-45 Ethernet cable to one of the Ethernet ports, and the other side to the PC's Ethernet interface. 3.

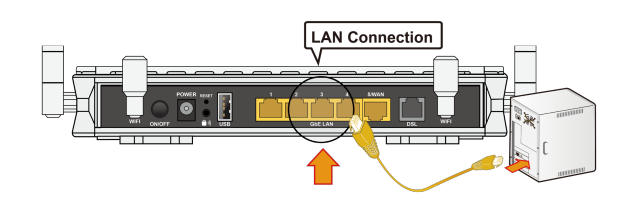

# 4. EWAN Connection Connect the supplied RJ-45 Ethernet cable to the WAN/LAN port (EWAN), and connect the other side to another alternative broadband device, such as Cable Modem, xDSL, Fibre Modem or PON optic lines. <Please refer to User Manual for detailed instruction.>

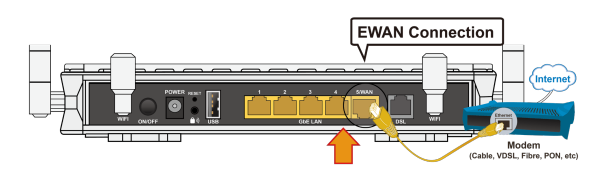

#### 5. DSL Connection

Connect the supplied RJ-11 phone cable to the router's DSL port, and the other side to the phone jack on the wall or DSL port on the splitter (B).

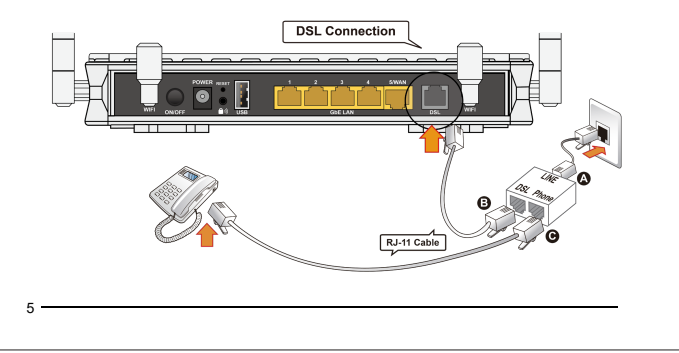

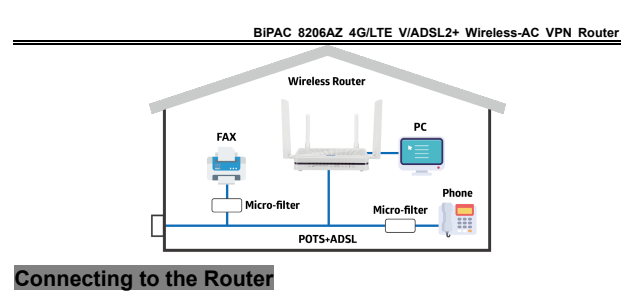

Open the web browser and type <u>http://192.168.1.254</u> in the browser's address box. This number is the default IP address for this router. Press Enter.

- 2. A username and password window will appear. The default username is "admin", and password is "admin". Press OK to proceed.
- 3. You will get a status report web page and main menu screen.

Please see the relevant sections of user manual for detailed instructions on how to configure your router.

## Troubleshooting

- 1. None of the LEDs are on when you turn on the router. Check the connection between the adapter and the router. If the error persists, you may have a hardware problem. In this case you should contact technical support.
- 2. You have forgotten your router login and/or password.

Try the default login and password, please refer to User Manual. If this fails, you can restore your router to its factory settings by holding the Reset button on the back of your router for 6 seconds or more.

3. Can't ping any PCs on the LAN.

Check the Ethernet LEDs on the front panel. The LED should be on for a port that has a PC connected. If it is off, check the cables between your router and the PC. Make sure you have uninstalled any software firewall for troubleshooting. Verify that the IP address and the subnet mask are consistent between the router and the workstations.

## Product Support and Contact Information

Most problems can be solved by referring to the **Troubleshooting** section in the user manual. If you cannot resolve the problem with the **Troubleshooting** chapter, please contact the dealer where you purchased this product.

## **Contact Billion**

WORLDWIDE

| https://www.billion.com/ | BiPAC 8206AZ QSG: V1.010EN |  |
|--------------------------|----------------------------|--|
|                          |                            |  |